### StrongVision 2GA

Fotopast podporuje pro SMTP komunikaci protokol **TLS 1.0 a 1.1**, je nutné mít emailovou schránku, která má podporu těchto dvou protokolů.

#### Seznam.cz podporu pro tyto protokoly zrušil a momentálně podporuje pouze TLS 1.2 a vyšší.

Doporučujeme vytvořit si emailovou schránku pro odesílání emailů jen pro fotopast na <u>Google</u> a provést následující kroky:

#### 1.Po založení účtu klikněte na ikonu v pravém horním rohu

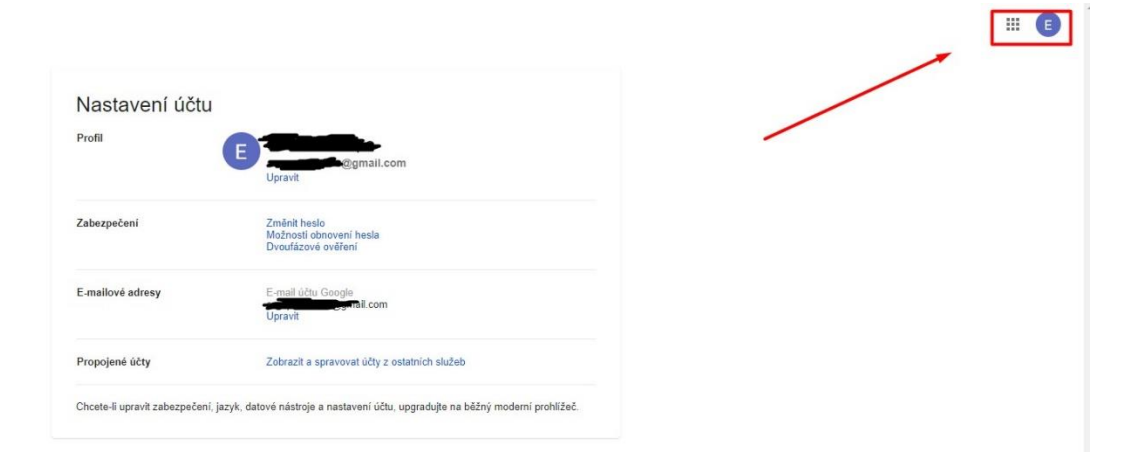

### 2.Klikněte na spravovat účet

| Nastavení účtu<br>Profil     | Upravit                                                                            | E                                          |
|------------------------------|------------------------------------------------------------------------------------|--------------------------------------------|
| Zabezpečení                  | Změnit heslo<br>Možnosti obnovení hesla<br>Dvouřázové ověření                      | Spravovat účet Google<br>Vjehozí           |
| E-mailové adresy             | E-mail sidh. Gongle<br>Upravit                                                     |                                            |
| Propojené účty               | Zobrazit a spravovat účty z ostatních služeb                                       | 온* Přidání dalšího účtu                    |
| Chcete-li upravit zabezpečen | í, jazyk, datové nástroje a nastavení účtu, upgradujte na běžný moderní prohlížeč. | Odhlásit se ze všech účtů                  |
|                              |                                                                                    | Zásady ochrany soukromí · Smluvní podmínky |

## 3. Vyberte zabezpečení

| ) Přehled            |                                                                                                    |                                                                                                    |
|----------------------|----------------------------------------------------------------------------------------------------|----------------------------------------------------------------------------------------------------|
| Osobni údaje         |                                                                                                    |                                                                                                    |
| Data a personalizace |                                                                                                    |                                                                                                    |
| Zabezpečení          | Vitejte, uživ                                                                                                    | vateli                                                                                                    |
| Lidé a sdílení       | Spravujte své údaje, nastavení ochrany soukrom                                                                                         | ní a zabezpečení, aby vám Google sloužil podle vašich představ.                                                                          |
| Platby a předplatné  | Ochrana soukromi a<br>personalizace<br>notikotek si vi data v útvi cooge<br>s urbar, jaké digra okalem personalizace<br>prostrád Googi | Byly zjištěny problémy<br>se zabezpečením<br>vyřete tyto problémy a ochraite svů<br>účet                                                 |
|                      | Spravovat data a přízpůsobení                                                                                                    | Zabezpečit učet                                                                                                    |
|                      | Úložiště účtu<br>Uobiště účtu stil nětotik služeb<br>Gorgie, například Omali a Potity<br>Využito 0 % – 0 GB z 15 GB                    | Provést kontrolu<br>ochrany soukromi<br>Tete podeby provéd nasteré<br>podľe v stat nasteré o dotany<br>podrom, která jeou pro vás vhodsa |
|                      | Spravovat üložiště                                                                                                    | Začináme                                                                                                    |

4. Najděte záložku: Přístup méně zabezpečených aplikací

| Google Účet Q Prohledat účet Google                  |                                                                                                    |                                                                                                    | 0 |
|------------------------------------------------------|----------------------------------------------------------------------------------------------------|----------------------------------------------------------------------------------------------------|---|
| <ul> <li>Přehled</li> <li>Ei Osobní údaje</li> </ul> | a další (1)<br>Najit ztracené zařízení                                                                                                    |                                                                                                    |   |
| Data a personalizace                                 | Spravovat zařízení                                                                                                    | Spravovat přístup                                                                                                    |   |
| 🕂 Zabezpečeni                                        |                                                                                                    |                                                                                                    |   |
| E Pistby a předplatné                                | Přístup méně zabezpečených a<br>za věden ochrany úvil joso palikace a zářkaní<br>technologi rhhalovsku bolovsky, Polud toto n<br>pozitiku Google ho za účlelm zabezpečení účlu<br>Dálší informace<br>Vypruto<br>Zapnout přístup (není doporučeno) | plikaci<br>anter bazachou<br>astaven rebudde<br>automaticky vypne:                                                                              |   |
|                                                      | Přihlášení na jiné weby                                                                                                    |                                                                                                    |   |
|                                                      | G Přihlášení přes Google                                                                                                    | Pomocí účtu Google se nepříhlašujete do žádné aplikace ani webu                                                                                 |   |
|                                                      | **I Správce hesel                                                                                                    | V účtu Gogle nemšte uložená hesla. Správce hesel<br>usnadňuje přihlašování na veby a do aplikací ><br>v zařízeních, do kterých jste přihlášení. |   |
|                                                      | Propojené účty                                                                                                    | Nemáte žádné propojené účty. Můžete dát Googlu přístup k<br>datům z aplikací a webů třetich stran, např. k seznamům<br>skladeb.                 |   |

# 5. Zvolte povolit

| Jäkteré anlikace a  | zařízaní používalí k přístupu k vačemu účtu máná bazo  | ačnou technologii přibláčení |
|---------------------|--------------------------------------------------------|------------------------------|
| terá způsobuje, že  | je účet zranitelný. Těmto aplikacím můžete přístup vyr | nout (což doporučujeme),     |
| iebo no zapnout a j | pouzivat je navzdory riziku. Pokud toto nastaveni nebu | dete pouzivat. Google po     |
| ypne automaticky.   | Další informace                                        | acte posterior, coogle no    |
| ypne automaticky.   | Další informace                                        |                              |

6. V aplikaci MMS Config proveďte v záložce SMTP následující nastavení.

Kamera musí být v tento moment v režimu "TEST" připojená k PC pomocí micro-USB kabelu a musí mít vloženou paměťovou kartu.

Jakmile provedete nastavení dle obrázku, stiskněte tlačítko nahrát a zvolte připojenou fotopast, soubor se uloží na SD kartu vloženou do fotopasti.

|                                  |                       | Eman |                                 | C) (TD)              |           |     |
|----------------------------------|-----------------------|------|---------------------------------|----------------------|-----------|-----|
| Menu                             | M                     | ИS   |                                 | SMIP                 |           |     |
| Nastaveni SMTP                   |                       |      | GPRS nasta                      | veni                 |           |     |
| SMTP ZAP/VYP                     | ZAP                   | ~    | APN                             | internet.t-mobi      | le.cz     |     |
| SMTP režim                       | Auto                  | ~    | Úcet                            |                      |           |     |
| Země                             | Czech Republic        | ~    | Heslo                           |                      |           |     |
| Operátor                         | T-Mobile              | ~    | Ema                             | il na který se l     | budou     |     |
|                                  |                       | 1    | zasil                           | at fotografie        |           |     |
| Zvolte vaše                      | ho operátora          |      | Vybert                          | e Gmail              |           | /   |
| Nastaveni serveru                |                       | 1    | Email Nasta                     | veni                 | 1         | -   |
| Туре                             | Gmail                 | ~    | Email 1                         |                      |           |     |
| O No SSL                         | SSL O STARTTI         | S    |                                 |                      |           |     |
| 0 110 002 0                      |                       |      |                                 |                      |           |     |
| Server                           | smtp.gmail.com        |      |                                 |                      |           |     |
| Server<br>Port                   | smtp.gmail.com<br>465 |      | inni )<br>Přihlašo              | vaci údaie no        | vě založe | 10  |
| Server<br>Port<br>Email          | smtp.gmail.com<br>465 |      | Final J<br>Přihlašo<br>schránky | vaci údaje no:<br>/. | vě založe | n   |
| Server<br>Port<br>Email<br>Heslo | smtp.gmail.com<br>465 |      | innil J<br>Přihlašo<br>schránky | vaci údaje no:<br>7. | vě založe | יחי |

7. Po odpojení fotopasti od USB kabelu, fotopast vypněte a znovu zapněte do režimu "TEST" přepínačem na spodní straně. Jakmile se zobrazí název operátora na displeji (Je nutné mít vloženou SIM kartu, která nemá aktivovaný PIN kód ), můžete přepnout fotopast do režimu "ON". Fotopast se bude chvíli aktivovat – bliká červená LED nad čočkou kamery a pak už bude fungovat, dle nastavení.